# Transport uniklého kontaminantu ze skládky do

# řeky.

Simulujte transport kontaminantu do přilehlé řeky. Kontaminant o koncentraci 1 mmol/cm2 se šířil do půdy po dobu 100 dnů kvůli závadě na drenážní trubce. Závada byla odstraněna po 100 dnech. Nicméně i po odstranění závady zůstal kontaminant v půdě. Vaším úkolem je určit jak se kontaminant šíří v půdě, kdy se začne vyskytovat t řece a kdy do řeky dorazí maximální koncentrace.

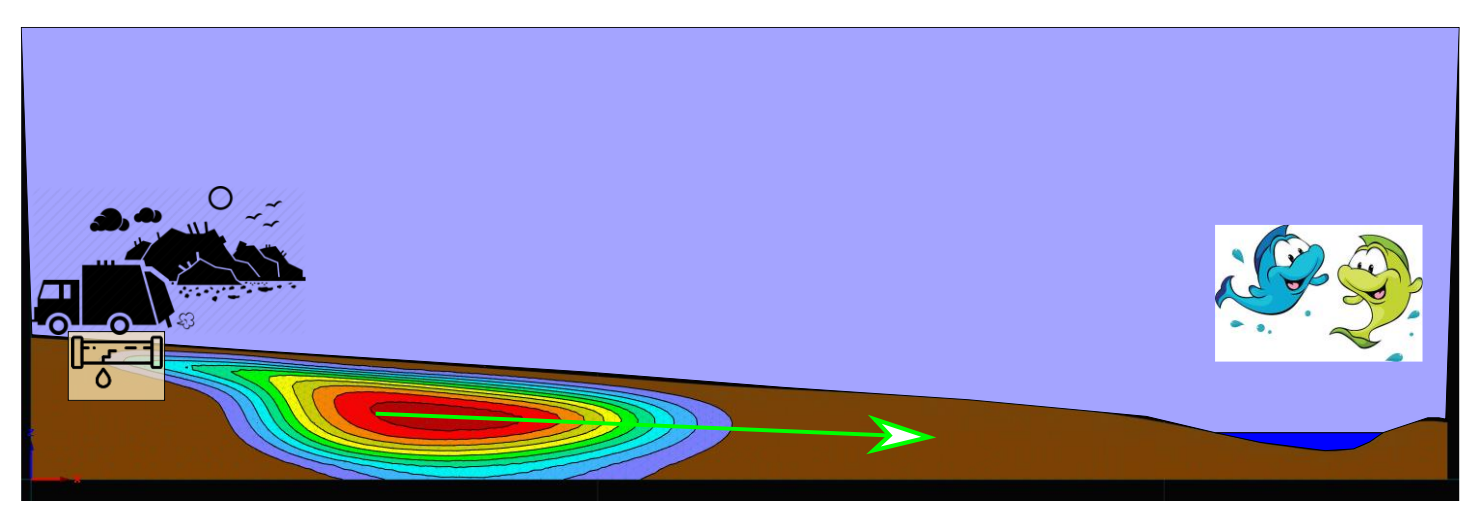

Určete, kdy dorazí kontaminant do řeky při různých hodnotách disperze.

## Postup

| Stavba modelu a vytvoření základní tlakové počáteční podmínky | 2  |
|---------------------------------------------------------------|----|
| Vytvoření tlakové pole počáteční podmínky s únikem ze skládky | 9  |
| Vytvoření kontaminované oblasti                               | 10 |
| Modelujte transport kontaminantu směrem k toku                | 11 |
| Analýza proměnných parametrů transportu                       | 13 |

# Stavba modelu a vytvoření základní tlakové počáteční podmínky

### 1) New project: Založte nový projekt.

#### 2) Domain Type and Units

| Domain Type and Units                                                                                                    |                                                                                         | ×                                            |
|----------------------------------------------------------------------------------------------------|-----------------------------------------------------------------------------------------|----------------------------------------------|
| Type of Geometry       2D - Simple       2D - General                                                                                  | General 2D domain defined by boundary curves.                                           | <u>O</u> K<br><u>C</u> ancel<br><u>H</u> elp |
| ○ 3D - ∑imple<br>○ 3D - Layered<br>○ 3D - General                                                                                      |                                                                                         |                                              |
| 2D-Domain Options<br>2D - <u>H</u> orizontal Plane XY<br>© 2D - <u>V</u> ertical Plane XZ<br>2D - <u>A</u> xisymmetrical Vertical Flow |                                                                                         |                                              |
| Units<br>Length: cm V DP: 2 🗢                                                                                                    | Model Precision and Resolution       Epsilon =     0.00714       Standard (recommended) |                                              |
| Edit Properties on Geometric Objects  Edit domain properties, initial and bou Initial Workspace                                        | undary conditions on geometric objects                                                  |                                              |
| X Y<br>Min: 0.00 0.00<br>Max: 5000.00 1000.00                                                                                          | Z<br>0.00] [cm]<br>500.00] [cm]                                                         |                                              |
| Set View Stretching Factors Automati                                                                                                   | cally                                                                                   | <u>N</u> ext<br><u>P</u> revious             |

#### 3) Main processes

| Main Processes and add-on Modules                                                                                                 | ×                |
|----------------------------------------------------------------------------------------------------|------------------|
| Simulate                                                                                                    | <u>O</u> K       |
| Water Flow                                                                                                    | <u>C</u> ancel   |
| Dual-Permeability Model                                                                                                    | <u>H</u> elp     |
| Solute Transport                                                                                                    |                  |
| <ul> <li>Standard Solute Transport</li> <li>Wetland</li> <li>CW2D</li> <li>CWM1</li> </ul>                                        |                  |
| <ul> <li>Major Ion Chemistry (Unsatchem)</li> <li>Colloid-Facilitated Solute Transport</li> <li>HP2 (Hydrus + Phreeqc)</li> </ul> |                  |
| <u>H</u> eat Transport                                                                                                    |                  |
| Root Water Uptake Root Growth                                                                                                    |                  |
| Inverse Solution                                                                                                    |                  |
| Slope Stability Analysis: Slope Classic                                                                                           |                  |
| Required Add-on Modules:                                                                                                    | Next<br>Previous |

#### 4) Time information

| Time Information  | n                                    |        | ×        |
|-------------------|--------------------------------------|--------|----------|
| Time Units        | Time Discretization                  |        | ОК       |
| ◯ Seconds         | Initial Time [day]:                  | 0      | Cancel   |
| ◯ Minutes         | Final Time [day]:                    | 100    | Help     |
| OHours            | Initial Time Step [day]:             | 0.0001 |          |
| Days              | Minimum Time Step [day]:             | 1e-005 |          |
| ⊖Years            | Maximum Time Step [day]:             | 5      |          |
| Boundary Conditio | ns                                   |        |          |
| Time-Variable     | Boundary Conditions                  |        | A.       |
| Number of Time-   | Variable Boundary Records:           | 0      | Next     |
| Number of times   | to repeat the same set of BC records | 5: 1   | Previous |

#### 5) Output Infrmation

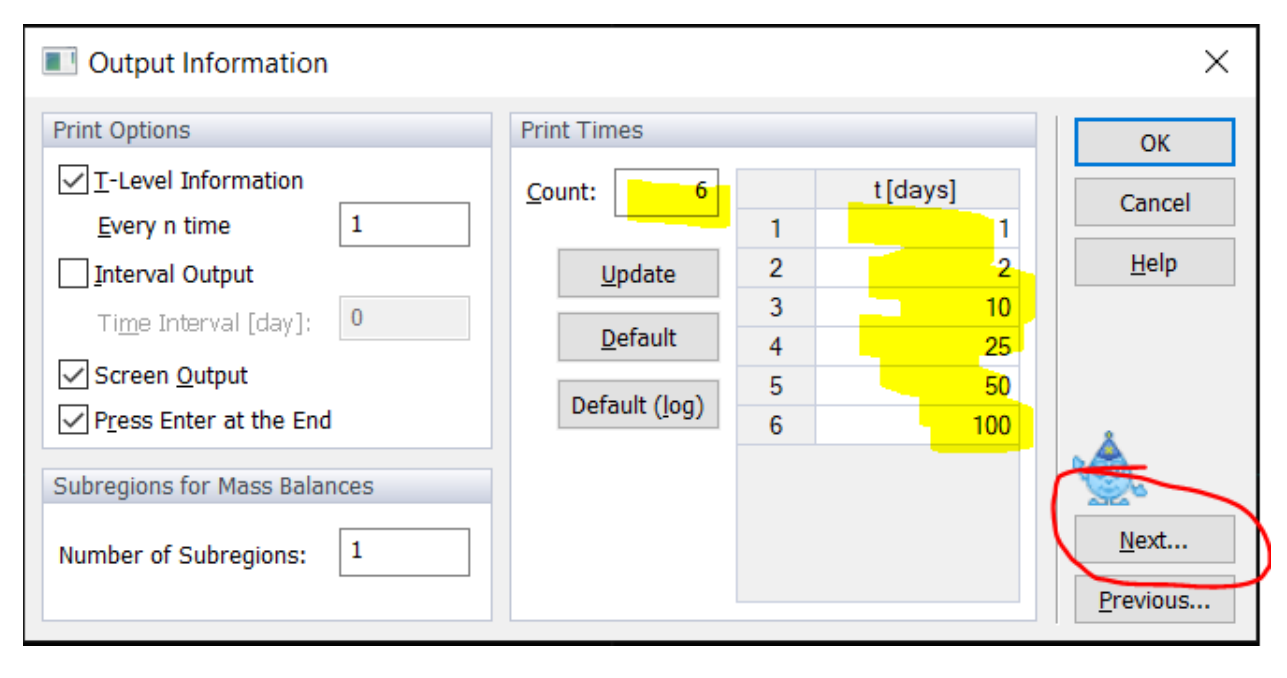

#### 6) Flow parameters

#### Water Flow Parameters

| Wat              | ter Flow Parameters         |           |               |                  |            |                |       | ×                |
|------------------|-----------------------------|-----------|---------------|------------------|------------|----------------|-------|------------------|
| Materia<br>Numbe | l Properties for Water Flow | date Mode | l: van Genuch | ten [1980] - Mua | lem [1976] |                |       | OK<br>Cancel     |
| Mat              | Name                        | Qr [-]    | Qs [-]        | Alpha [1/cm]     | n [-]      | Ks [cm/day]    | I [-] | Help             |
| 1                | Material 1                  | 0.078     | 0.43          | 0.036            | 1.56       | 24.96          | 0.5   |                  |
|                  |                             |           |               |                  |            |                |       |                  |
| Soil Cata        | log Loam                    | ~         | Neural Netw   | ork Prediction   | Temp       | erature Depend | ence  | Next<br>Previous |

#### 7) Připravte Grid point Spacing

#### Tools -> Grid and Work Plane

| Grid and Work Plane                                      |                                        | ×                                                                                                    |
|----------------------------------------------------------|----------------------------------------|----------------------------------------------------------------------------------------------------|
| Work Plane                                               |                                        | Grid Origin                                                                                                    |
|                                                          | ×                                      | Point <u>N</u> o:<br>X: 0.00 [cm]<br>Y: 0.00 [cm]<br>Z: 0.00 [cm]                                                                                                    |
| Grid Options                                             | Grid Type                              | Number of Grid Points                                                                                                    |
| Show Show Shap<br>Show only in the<br>Geometry<br>module | ● <u>C</u> artesian<br>○ <u>P</u> olar | $D_{\text{Dynamically}}$ according to size of modeDirection 1:50Direction 2:(-)50                                                                                                    |
|                                                          |                                        | Grid Point Spacing         Distance w:       100,000 [cm]         Distance h:       20.000 [cm]         Rotation β:       0.0 ♀ [°]         Grid Line Spacing       Grid Contrast         Number N1:       10 |
| Default                                                  | Ĩ                                      | Number N2: 10<br><u>OK</u> <u>Cancel</u> <u>H</u> elp                                                                                                    |

#### 8) Roztáhněte zobrazení ve smeru osy x faktorem 5.

View -> View Stretching...

| View Stretching    | ×                |
|--------------------|------------------|
| Stretching Factors | Apply            |
| In 1               | ,                |
| In 1               | Adjust Factors   |
| In S               | racondiciony     |
| Adjust Grid        | No<br>Stretching |
| OK Cancel          | Неір             |

#### 9) Geometrie

#### Importujte a připravte geometrii

File -> Import -> Import Points from Text File

| Create New Object          | $\times$ |
|----------------------------|----------|
| Imported points            |          |
| Number of imported points: | 10       |
| Numbering of points starts | 1        |
| Object Type                | No.      |
| Points                     | 1        |
|                            |          |
| OK Cancel                  | Help     |

Soubor s body naleznete na stránkách předmětu

#### 10) Geometrie

Pomocí Line-Polyline spojte body 1,2,3,4

Pomocí Spline spojte body 4, 5, 6, 7, 8, 9, 10, 1

#### Pomocí Planar Surface via Boundary vytvořte plochu

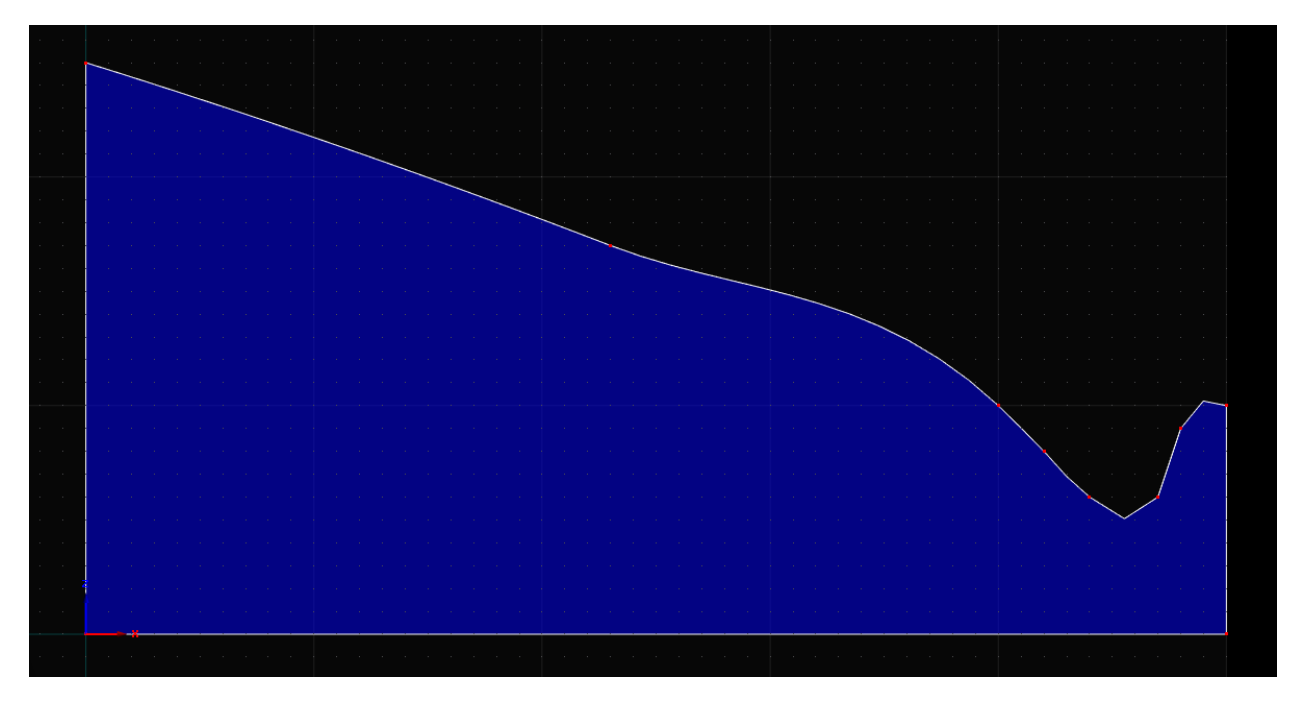

11) Mesh – Výpočetní síť

FE-Mesh Parameters: Target element size: 50 m

Insert mesh refinement: Finite element size: 20 m

Aplikujte na body s z > 0.

Generate Mesh: Generate FE-Mesh

### 12) Domain Properties

Hydraulické vlastnosti Loam.

Vložte 5 pozodovaných bodů (Je třeba potřeba editova FE-Mesh nikoli Geo Objects)

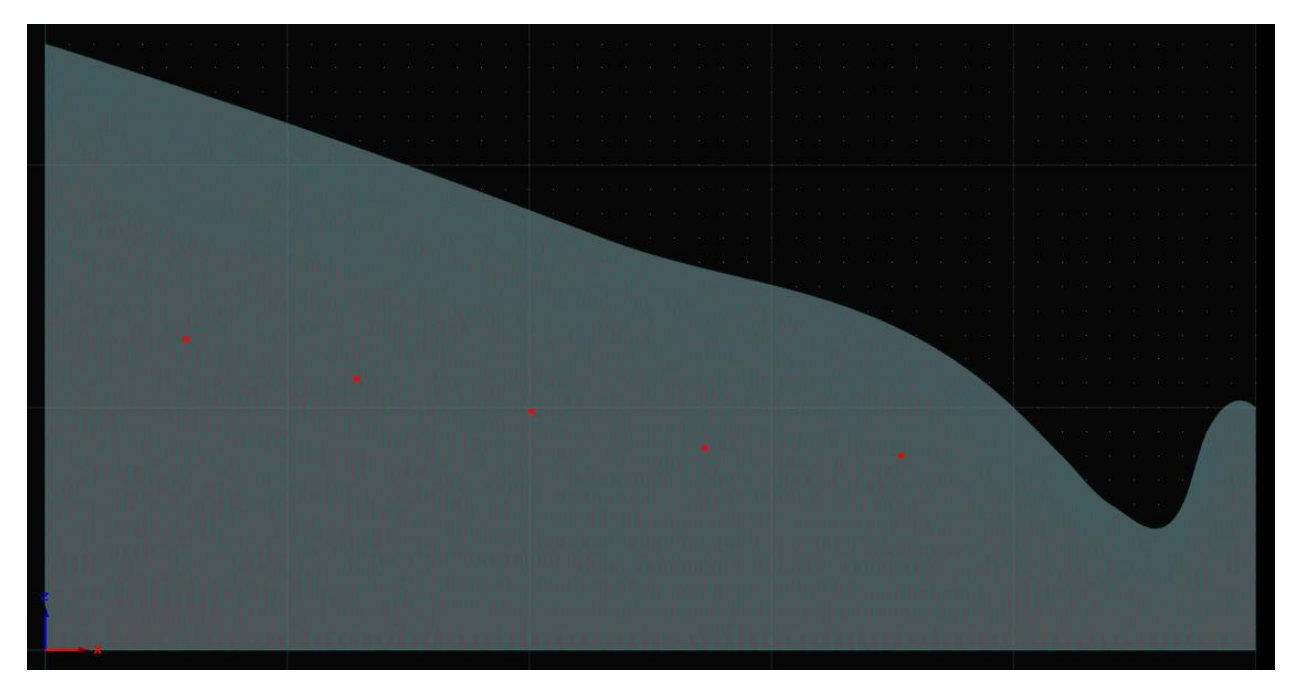

#### 13) Initial conditions

Označte celou síť a vytvořte počáteční podmínku tak, aby na spodním okraji byl tlak 400 cm a zbytek domény byl v rovnováze s tlakem v nejnižším bodu.

#### Set Pressure Head IC

| Water Flow Initial Condition                                                                                   | ×                                                                                                    |  |  |
|----------------------------------------------------------------------------------------------------|----------------------------------------------------------------------------------------------------|--|--|
| Distribution                                                                                                   | Values at selected nodes                                                                                                    |  |  |
| ○ Same value for all nodes ○Hydrostatic Equilibrium from the lowest located nodal point                        | No. of Selected Nodes : 2935<br>Minimum value : -100                                                                                       |  |  |
| Hydrostatic Equilibrium from the domain top surface<br>Linear distribution with depth<br>Set to Field Capacity | Maximum value : 400 Other Options Constant Internal Processor                                                                              |  |  |
| Slope in ½ - direction         0         [°]           Slope in ½ - direction         0         [°]            | Constante Internal Pressure     Head Sink/Source     Time-Variable Internal     Pressure Head Sink/Source     (values in Var. H <u>4</u> ) |  |  |
| Pressure Head                                                                                                  | Time-Variable Internal<br>Flux Sink/Source<br>(values in Var. Fl <u>4</u> )                                                                |  |  |
| Bottom Pressure Head 400 [cm]                                                                                  |                                                                                                    |  |  |
|                                                                                                    | OK Cancel                                                                                                    |  |  |

#### 14) Boundary conditions

Levý okraj – Constant head – tlak 400 cm v rovnováze s nejnižším uzlem.

| Constant Pressure Head BC              | $\times$ |
|----------------------------------------|----------|
| Boundary Condition Value               |          |
| Constant Pressure Head Value: 400 [cm] |          |
| Default OK Cancel                      |          |

Pravý okraj – Constant head – tlak 190 cm v rovnováze s nejnižším uzlem.

**Vodní tok –** Constant head – zoomujte na vodní tok, označte uzly s z < 175, nastavte tlak 80 cm v rovnováze s nejnižším uzlem

**Výronová plocha** – Označte uzly mezi tokem a z souřadnicí 300 cm (nalevo od toku) a nastavte okrajovou podmínku Seepage Face.

#### 15) SPUSŤTE VÝPOČET

Prohlídněte si tlaky, vlhkosti, a vektory rychlosti jako animaci. Vykopírujte tlaky, vlhkosti, a vektory rychlosti v posledním čase výpočtu to Wordu.

# Vytvoření tlakové pole počáteční podmínky s únikem ze skládky

#### Uložte projekt jako [váš název]-2.

#### 1) Importujte initial conditions z projektu předchozího kroku.

Edit -> Initial conditions -> Import..

#### Otevřete předchozí projekt

| Import Initial Conditions                                | ×                                          |
|----------------------------------------------------------|--------------------------------------------|
| Import data from Hydrus-3D project                       |                                            |
| C:\Users\JJ\ownCloud\Vyuka\transport\09H2D_plume\pp.h3d3 |                                            |
| Select quantities to import                              |                                            |
| Pressure Head                                            | <u>S</u> elect All<br><u>U</u> nselect All |
|                                                          |                                            |
|                                                          |                                            |
|                                                          |                                            |
|                                                          |                                            |
|                                                          |                                            |
|                                                          |                                            |
| Select Time Layer                                        |                                            |
| The Last (Final) Time Layer O Time Layer No.: Time 6 - 1 | LOO days 🗸 🗸                               |
| Identical FE-Meshes OK Cancel                            | <u>H</u> elp                               |

#### 2) Boundary conditions

Vytvořte tlakovou okrajovou podmínku h = 0 ne několika uzlech, které reprezentují místo vstupu kontaminant

#### 3) SPUSŤTE VÝPOČET

Prohlídněte si tlaky jako animaci. Vykopírujte tlaky v posledním čase výpočtu to Wordu.

# Vytvoření kontaminované oblasti

#### Uložte projekt jako [váš název]-3.

#### 1) Přidejte modul výpočtu transportní rovnice.

Flow and Transport Properties -> Main Processes and Modules

| Main Processes and add-on Modules                                                                                                 | ×        |
|----------------------------------------------------------------------------------------------------|----------|
| Simulate                                                                                                    | ОК       |
| Water Flow                                                                                                    | Cancel   |
| Dual-Permeability Model                                                                                                    | Help     |
| Solute Transport                                                                                                    |          |
| Standard Solute Transport                                                                                                    |          |
| © cw2D<br>CWM1                                                                                                    |          |
| <ul> <li>Major Ion Chemistry (Unsatchem)</li> <li>Colloid-Facilitated Solute Transport</li> <li>HP2 (Hydrus + Phreeqc)</li> </ul> |          |
| Heat Transport                                                                                                    |          |
| Root Water Uptake Root Growth                                                                                                    |          |
| Inverse Solution                                                                                                    |          |
| Slope Stability Analysis: Slope Classic                                                                                           |          |
| Slope Cube                                                                                                    |          |
| Required Add-on Modules:                                                                                                    | Next     |
|                                                                                                    | Previous |

#### 2) Nastavte parametry transportu

#### 2) Nastavte parametry transportu

Flow and Transport Properties -> Solute transport -> Transport parameters

Diffusion Coefficient = 3 Disp.L = 10 Disp.T = 1

#### 3) Nastavte koncentraci na okraji

Flow and Transport Properties -> Solute transport -> Reaction parameters

cBnd2 = 1

Toto reprezentuje koncentraci 1 mmol/cm3.

#### 4) Nastavte okrajoví podmínky transportu

Boundary conditions -> Solute transport

V místě vstupu kontaminantu nalinkujte koncentraci cBnd2 pomocí Third-type okrajové podmínky.

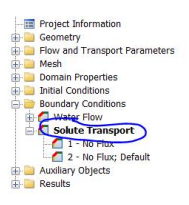

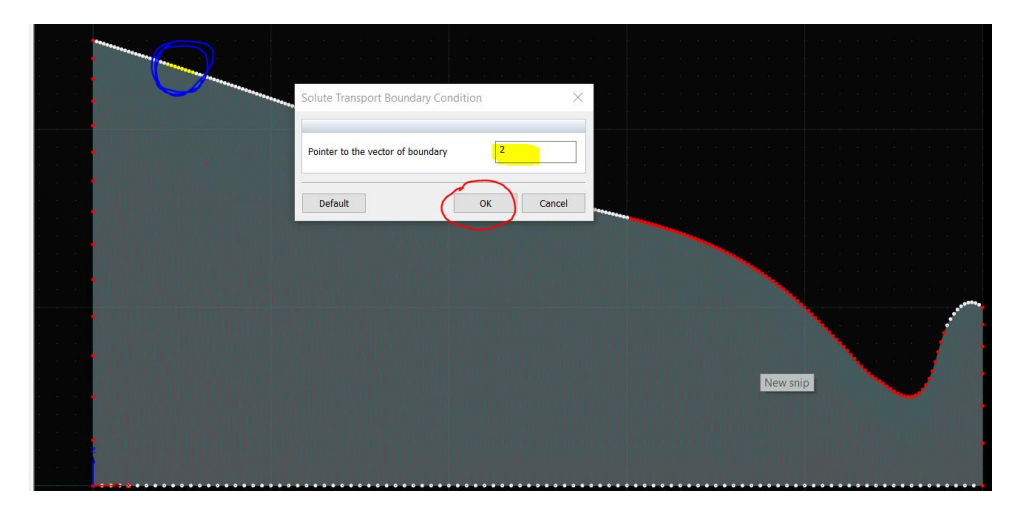

#### 5) SPUSŤTE VÝPOČET

Prohlídněte si tlaky, vlhkosti, a koncentraci jako animaci. Vykopírujte tlaky, vlhkosti, a koncentrace v posledním čase výpočtu to Wordu. Zapište do Wordu kolik kontaminantu se dostalo do výpočetní doméně na konci výpočtu (Results –> Other Information -> Mass balance information -> ConcVol [VM/L3] v posledním čase).

# Modelujte transport kontaminantu směrem k toku

Uložte projekt jako [váš název]-4.

1) Modelujte období 100 – 2100 dnů

#### Flow and Transport Properties -> Time Information

Initial time: 100 Final time: 2100 Initial Time Step: 0.001 Minimum Time Step: 0.00001 Maximum Time Step: 50

#### Flow and Transport Properties -> Output Information

Print Times: 20

Update – vytvoří se 20 řádků v tabulce pro zadání času

Default – Tabulka vyplní

#### 2) Initial conditions

Importujte initial conditions z projektu předchozího kroku.

Edit -> Initial conditions -> Import..

| Importujte | projekt | xxx-3 |
|------------|---------|-------|
|------------|---------|-------|

| Import Initial Conditions                                 | ×            |
|-----------------------------------------------------------|--------------|
| Import data from Hydrus-3D project                        |              |
| C:\Users\JJ\ownCloud\Vyuka\transport\09H2D_plume\pp3.h3d3 |              |
| Select quantities to import                               |              |
| Pressure Head                                             | Select All   |
| Concentration                                             | Unselect All |
|                                                           |              |
|                                                           |              |
|                                                           |              |
|                                                           |              |
|                                                           |              |
|                                                           |              |
|                                                           |              |
|                                                           |              |
|                                                           |              |
|                                                           |              |
|                                                           |              |
|                                                           |              |
| Select Time Layer                                         |              |
| The Last (Final) Time Layer O Time Layer No.: Time 6 - 1  | LOO days 🗸 🗸 |
| Identical FE-Meshes                                       | <u>H</u> elp |

#### 3) Boundary conditions

Vytvořte tokovou okrajovou podmínku q = 0.05 cm/day v uzlech na povrchu mimo výronovou plochu a vodní tok.

#### 3) SPUSŤTE VÝPOČET

Prohlídněte si koncentraci jako animaci. Vykopírujte koncentrace v čase 1000 dnů a v posledním čase výpočtu to Wordu.

Zapište do Wordu kolik kontaminantu zůstalo ve výpočetní doméně na konci výpočtu (Results –> Other Information -> Mass balance information -> ConcVol [VM/L3] v posledním čase).

Zkopírujte průběh koncentrací v pozorovaných bodech (Results – other information: Observation Points)

Zkopírujte koncentrační toky přes okraje (Results – other information: Solute Fluxes -> All solute fluxes

# Analýza proměnných parametrů transportu

#### Výpočet dosavadního modelu je nulový scénář SO.

#### Modelujte scénář S1, kde je koeficient podélně disperze 10 větší než ve scénáři S0.

Prohlídněte si koncentraci jako animaci. Vykopírujte koncentrace v čase 1000 dnů a v posledním čase výpočtu to Wordu.

Zkopírujte průběh koncentrací v pozorovaných bodech (Results – other information: Observation Points)

Zkopírujte koncentrační toky přes okraje (Results – other information: Solute Fluxes -> All solute fluxes

#### Modelujte scénář S2, kde je koeficient podélně i příčné disperze roven 10 cm2/den (Nereálné).

Prohlídněte si koncentraci jako animaci. Vykopírujte koncentrace v čase 1000 dnů a v posledním čase výpočtu to Wordu.

Zkopírujte průběh koncentrací v pozorovaných bodech (Results – other information: Observation Points)

Zkopírujte koncentrační toky přes okraje (Results – other information: Solute Fluxes -> All solute fluxes

# Modelujte scénář S3, kde je koeficient podélně i příčné stejné jako při S0, ale kontaminant se sorbuje na půdu podle lineální adsorpční izotermy.

#### Nastavte distribuční koeficient K na 0.6 cm3/g

Flow and Transport Properties -> Solute transport -> Reaction parameters

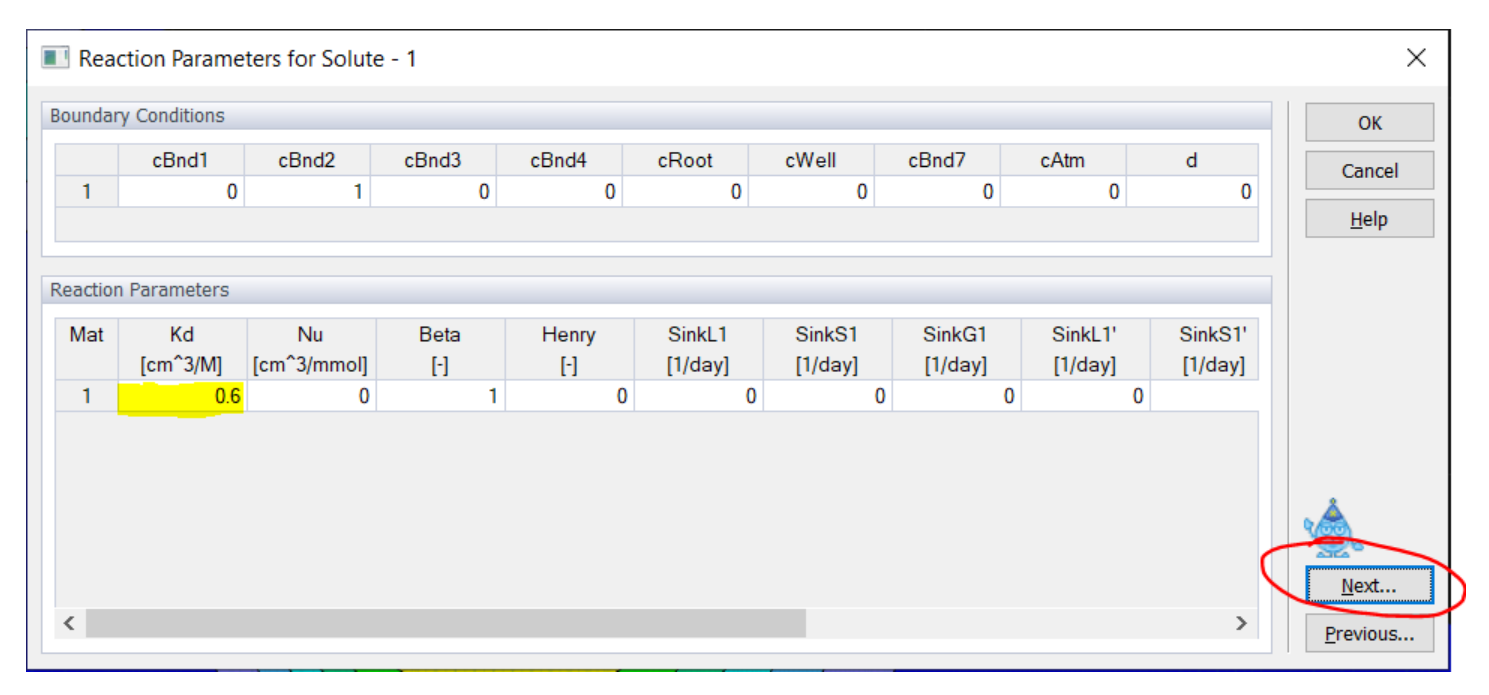

Prohlídněte si koncentraci jako animaci. Vykopírujte koncentrace v čase 1000 dnů a v posledním čase výpočtu to Wordu.

Zkopírujte průběh koncentrací v pozorovaných bodech (Results – other information: Observation Points)

Zkopírujte koncentrační toky přes okraje (Results – other information: Solute Fluxes -> All solute fluxes